## infoFinder le

This system gives building officials access to the bus information for the students in their building.

URL to access site: http://192.168.0.44:8080/InfofinderLE *Initial Log – In Screen* you will be taken to: Jefferson City School District info**f**inder *le* 🟠 e to Infofinder /e! infoFinder le Home Page: Jefferson City School District info finder le Looking up student data: Home 
 Students 
 Reports 
 Options Select Students from the menu bar A Student Search box will display: Enter the criteria that you would like to search the system by. For example, last name. Once you have the search criteria entered, click on Search Search In the search results you will notice that the student name is a link.

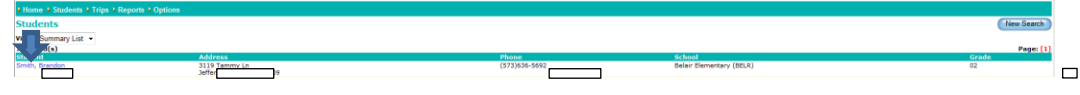

Clicking the student link will take you to information for that specific student

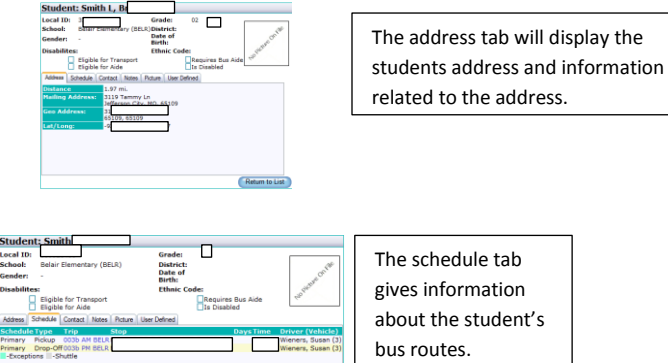

Return to

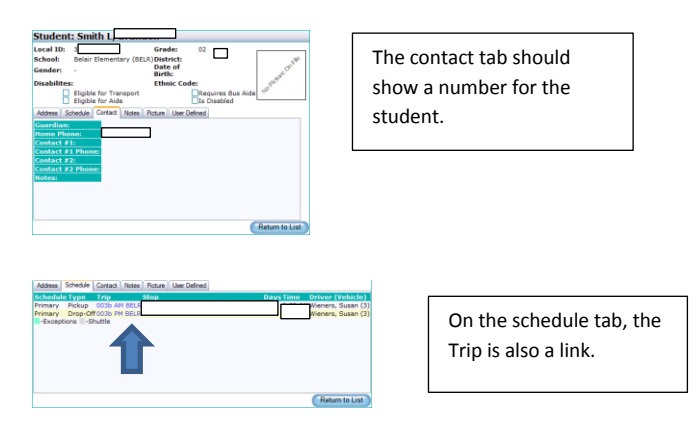

The trip link takes you to a screen providing more information on the bus route.

| Criteria Tab:                                                                                     |                                                                                                    |                                                                | Stops Tab:                                                                                                    |                                                                                                    |  |
|---------------------------------------------------------------------------------------------------|----------------------------------------------------------------------------------------------------|----------------------------------------------------------------|----------------------------------------------------------------------------------------------------|----------------------------------------------------------------------------------------------------|--|
| Trip: 003b AM BELR                                                                                |                                                                                                    |                                                                | Trip: 003b AM BELR                                                                                                    |                                                                                                    |  |
| Vehicle: 3<br>Driver: Weners, Susan<br>Bus Alde:<br>Alias Name:<br>Description: Belair Elementary | Scheduled<br>From/To:<br>Capacity:<br>Wheel Chair<br>Capacity:<br>Total Assigned:<br>Max On Bus:<br>Distance: | 7:57 AM - 8:45 AM (48 min)<br>84<br>0<br>80<br>80<br>14.48 mi. | Vehicle: 3<br>Driver: Wondro, Rusan<br>Hales Almon<br>Cates Street<br>Cates Street<br>Cates Stre | Kithendeled     Y177AH : 0-45 AH (48 m     Vitreal Char     Vitreal Char     Vitreal Char     Vitreal Char     Vitreal Char     Vitreal Char     Vitreal Char     Vitreal Char     Vitreal Char     Vitreal Char     Vitreal Char     Vitreal Char     Vitreal Char     Vitreal Char     Vitreal Char     Vitreal Char     Vitreal Char     Vitreal     Vitreal Char     Vitreal     Vitreal |  |
| Trip Type: To School<br>Transports Students: Home to Sci<br>Home to Tra<br>Shuttle (Tra           | hool<br>ansfer<br>nafer School to School)                                                                     |                                                                | 6 0:12 AM DRIAK VILLAGE CT 6<br>7 0:13 AM PORET PARK CT 0 H<br>8 0:16 AM 2120 Hery 179 Own a<br>9 0:21 AM 2120 Hery 179 Own a<br>9 0:21 AM 2120 Hery 179 CROCK HILL<br>10 0:22 AM 2120 HER DR ADVATHE<br>11 0:24 AM DEAN DR A DVATHE<br>12 0:26 AM DEAN DR & DVATHE<br>13 0:26 AM DOR BAY OR & SAVAY                                                                                                    | INTY 179 (ROCK HILL RD)<br>INY 179<br>Found in diversively<br>RD) & ROCK HILL CT<br>DR<br>DR<br>DR<br>DR<br>DR<br>DR                                                                                                    |  |
| Trip Requirements: Bus Aide on<br>Non-Disable<br>Disabled Str                                     | this Trip<br>id Students<br>udents                                                                            |                                                                | 1.1 0.25 Add Dubling Tell & TROY<br>1.8 0.21 Add Dubling Tell & TROY<br>1.9 0.31 AM 0.23 Diskey Dy<br>1.9 0.31 AM 0.57 Diskey Dy<br>1.9 0.32 AM 0.68 Diskey Dy<br>1.9 0.37 AM 0.68 Disk 5 CHUM<br>1.9 0.37 AM 0.68 Diskey Tell & SCHUM<br>2.0 0.38 Add 0.58 Diskurstein Chapter<br>2.0 0.34 Diskey Diskey                                                                                                    | DR<br>S<br>ATE CHAPEL RD<br>ATE CHAPEL RD<br>I SA                                                                                                    |  |
| Schools: Belair Elementa                                                                          | ery (BELR)                                                                                                    | Return to List                                                 | 21 8-39 AM PLANDERS RD & BCH<br>22 8-39 AM 813 Boltmarks Chape<br>23 8-41 AM 527 Stee Dr<br>24 8-42 AM 618 Stee Dr<br>25 8-45 AM Defeir Elementary                                                                                                    | NATE CHAPEL RD                                                                                                    |  |

## Trips link:

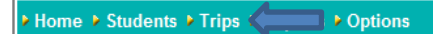

Take you to a Trip Search screen where you can view bus trips pertaining to your building.

| Trip Search           School:         [Al]           Trip Trype:         [Al]           Trip:         [Al]           Vehicle:         [Al]           Step Location:         Additional Title           Additional Title:         Nonel           Filter:         [None] • |                 |          |        |   |
|----------------------------------------------------------------------------------------------------|-----------------|----------|--------|---|
| School: [Al]  This Type: [Al] This Type: [Al] This: [Al] Vehicle: [Al] Step Location: Additional File Filer: [None]  Clear Search                                                                                                    | Trip Search     |          |        | _ |
| Tro Type:         [Al]           Tro:         [Al]           Velicle:         [Al]           Step Location:         Additional Title           Additional Title:         Nonej           Clear         Search                                                             | School:         | [All]    | - <    |   |
| Trig: [Al]  Vehicle: [Al]  Vehicle: [Al]  Xd(ittonal riter Additional riter Tilar: [None]  Clear Search                                                                                                    | Trip Type:      | [All] -  |        |   |
| Vehicle: [Al] •<br>Step Location:<br>Additional Filter<br>Filter: [None] •<br>Clear Search                                                                                                    | Trip:           | [All]    | •      |   |
| Step Location:<br>Additional Filter<br>Filter: None] •<br>Clear Search                                                                                                    | Vehicle:        | [All] -  |        |   |
| Additional Filter Filter: [None] • Clear Gearch                                                                                                    | Stop Location:  |          |        |   |
| Clear Search                                                                                                    | Additional Filt | er       |        |   |
| Clear Search                                                                                                    | Filter:         | [None] - |        |   |
|                                                                                                    | Clear           |          | Search |   |
|                                                                                                    |                 |          |        |   |

Under school, the school you are assigned to should appear in the drop down menu. Select the school and click Search.

This will pull up the trip names assigned to your building:

| Home + Students + Trips + Reports + Options |                          |            |             |            |            |
|---------------------------------------------|--------------------------|------------|-------------|------------|------------|
| Trips                                       |                          |            |             |            | New Search |
| 13 Record(s)                                |                          |            |             |            | Page: [1]  |
| Trip Name                                   |                          | Start Time | Finish Time | # Assigned |            |
| 001b AM BELR                                | Morgan, Jessi            | 8:08AM     | 8:49AM      | 81         |            |
| 001b PM BELR                                | Morgan, Jessi            | 4:00PM     | 4:46PM      | 66         |            |
| 002b AM BELR                                | Jaramilio, Ken           | 8:23AM     | 8:50AM      | 82         |            |
| 002b PM BELR                                | Jaramilio, Ken           | 4:00PM     | 4:37PM      | 83         |            |
| 003b AM BELR                                | Wieners, Susan           | 7:57AM     | 8:45AM      | 80         |            |
| 003b PM BELR                                | Wieners, Susan           | 4:00PM     | 4:52PM      | 78         |            |
| 028b AM BELR                                | Anderson, Brent          | 8:12AM     | 8:48AM      | 18         |            |
| 055b AM BELR, ECSE                          | Wallace, Diane           | 8:0SAM     | 8:52AM      | 5          |            |
| 059b PM BELR                                | Smith, Steven            | 4:10PM     | 4:27PM      | 4          |            |
| 076b PM BELR                                | Streng-Farris, Katharina | 4:00PM     | 4:40PM      | 33         |            |
| 1 First Student Trainee Route               |                          | S:00AM     | 5:00AM      | 0          |            |
| BELR WALK ZONE                              |                          | 9:00AM     | 9:00AM      | 86         |            |
| BELR WALK ZONE PM                           |                          | 4:00PM     | 4:00PM      | 85         |            |
| 13 Record(s)                                |                          |            |             |            | Page: [1]  |

You will notice the Trip Name is once again a link.

Once again, clicking the Trip Name will take you to the screen providing more information on the trip:

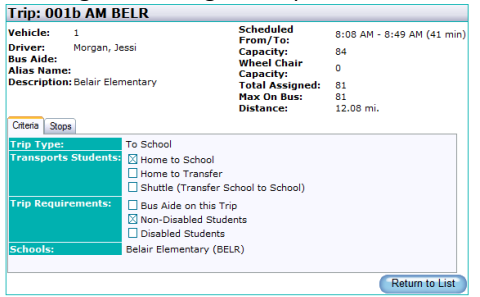

## **Reports Link**:

Home Students Trips Reports Reports you have access to:

*Category: School – Report: School Student List –* shows all students, the bus number, time, and contact phone number

Click on + Next to Category: School

Click in the box to the left of School Student List

| Report Name                             |                                              |                                                                                                    | Description                                                     |  |
|-----------------------------------------|----------------------------------------------|----------------------------------------------------------------------------------------------------|-----------------------------------------------------------------|--|
| Category : School (1) School Sudert Lat |                                              |                                                                                                    | Lists al students at school with AM_PM_AM_Exc. and PM_Exc. Info |  |
|                                         | Click Run Report<br>Select Run Report again. |                                                                                                    |                                                                 |  |
|                                         | Res Report. 5 Monthal - School Lad           | Even though the filter<br>shows All Records, the<br>report should only<br>generate for students in<br>your building |                                                                 |  |

*Category:* Student – Report: Post Card – Bus Number – Provides two post cards per page containing the students pick up and drop off assignments.

Report: Schedule Bus Detail - List students and the information relating to their bus

assignment.

When you click on Report, you will be taken to the following screen:

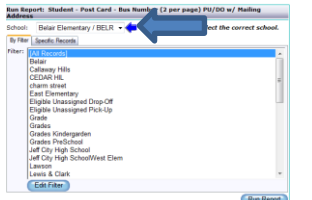

Your school should automatically appear in the box next to Schools

Category: Trip – Report: Detail (No Directions)

Report: Stop List – List street name, Stop Time and Location, Driver Name

Report: Stop List (by Time) - sorts by stop time

- Report: Summary By Bus Number Lists bus number, stop time and location
- Report: Summary By Trip lists trip information

When clicking on Report, you will be taken to the following screen:

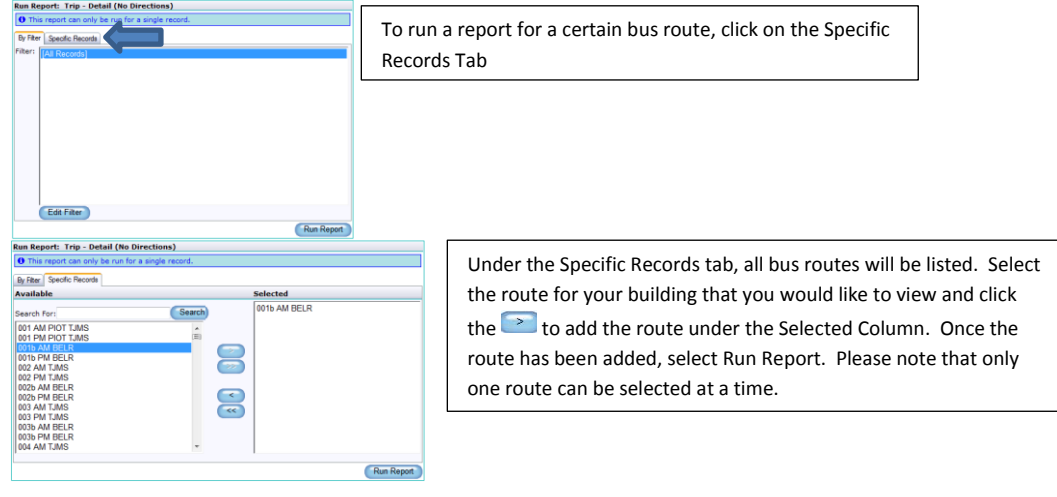

## *To log out of the system*: Click on Options

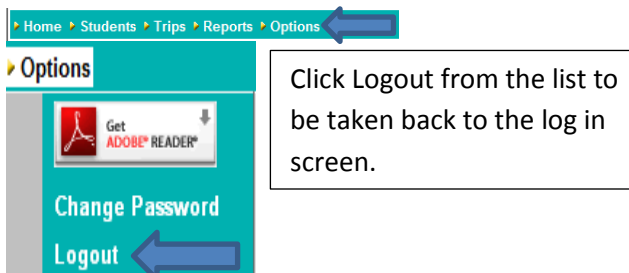